## Регистрация заявления на зачисление в 1 класс будущего учебного года через

# ГОСУСЛУГИ (для заявителей)

## Перейти на сайт <u>https://www.gosuslugi.ru/</u>

| 🎬 🗸 Для граждан 🗸                                                                                                    | 🕈 Йошкар-Ола 🛛 🗖 RUS 🗸                                                                     |
|----------------------------------------------------------------------------------------------------|--------------------------------------------------------------------------------------------|
| ГОСУСЛУГИ Услуги Оплата Поддержка Q                                                                                                    | он Личный кабинет                                                                          |
| Штрафы без комиссии по карте «Мир»<br>Оплачивайте картой «Мир» штрафы без комиссии до 23 июня 2020 года                                                |                                                                                            |
| Введите название услуги или ведомства                                                                                                    | Вход в Госуслуги                                                                           |
| Рекомендуем для жителей Республики Марий Эл<br>Проверка штрафов Получение загранпаспорта Родители и дети                                               | Войдите или зарегистрируйтесь,<br>чтобы получить полный доступ к<br>электронным госуслугам |
| Справка оо отсутствии судимости Записъ к врачу восстановление документов                                                                               | Войти                                                                                      |
| Суперсервисы: госуслуги без бумажных документов и визитов в госорганы Х<br>Ваше мнение поможет сделать электронные услуги лучше — опрос займет 5 минут | Зарегистрироваться                                                                         |
| < • o o o o >                                                                                                    | <u>Как зарегистрироваться</u>                                                              |
| Популярное на портале                                                                                                    | Услуги Жизненные ситуации                                                                  |

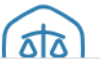

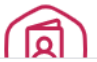

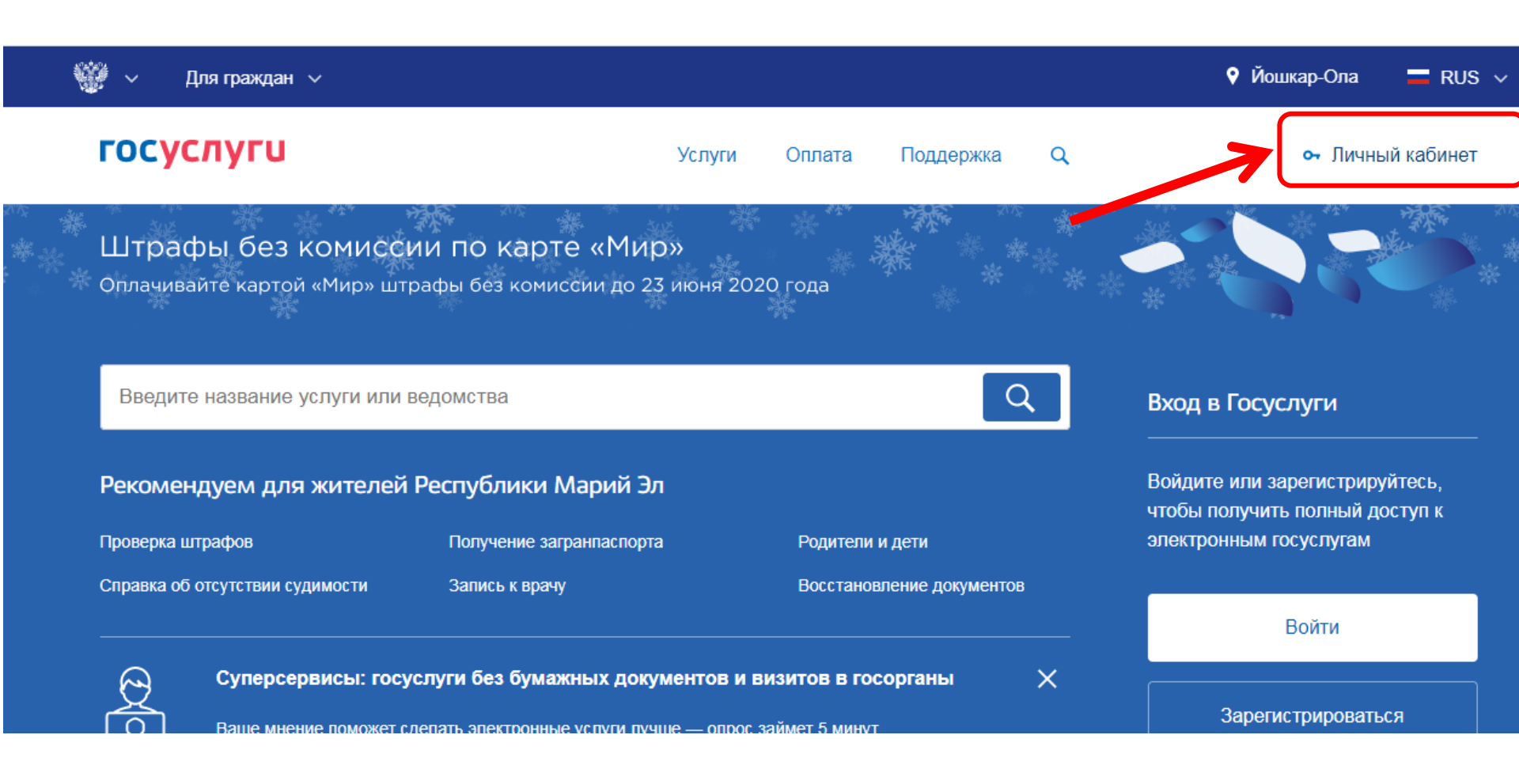

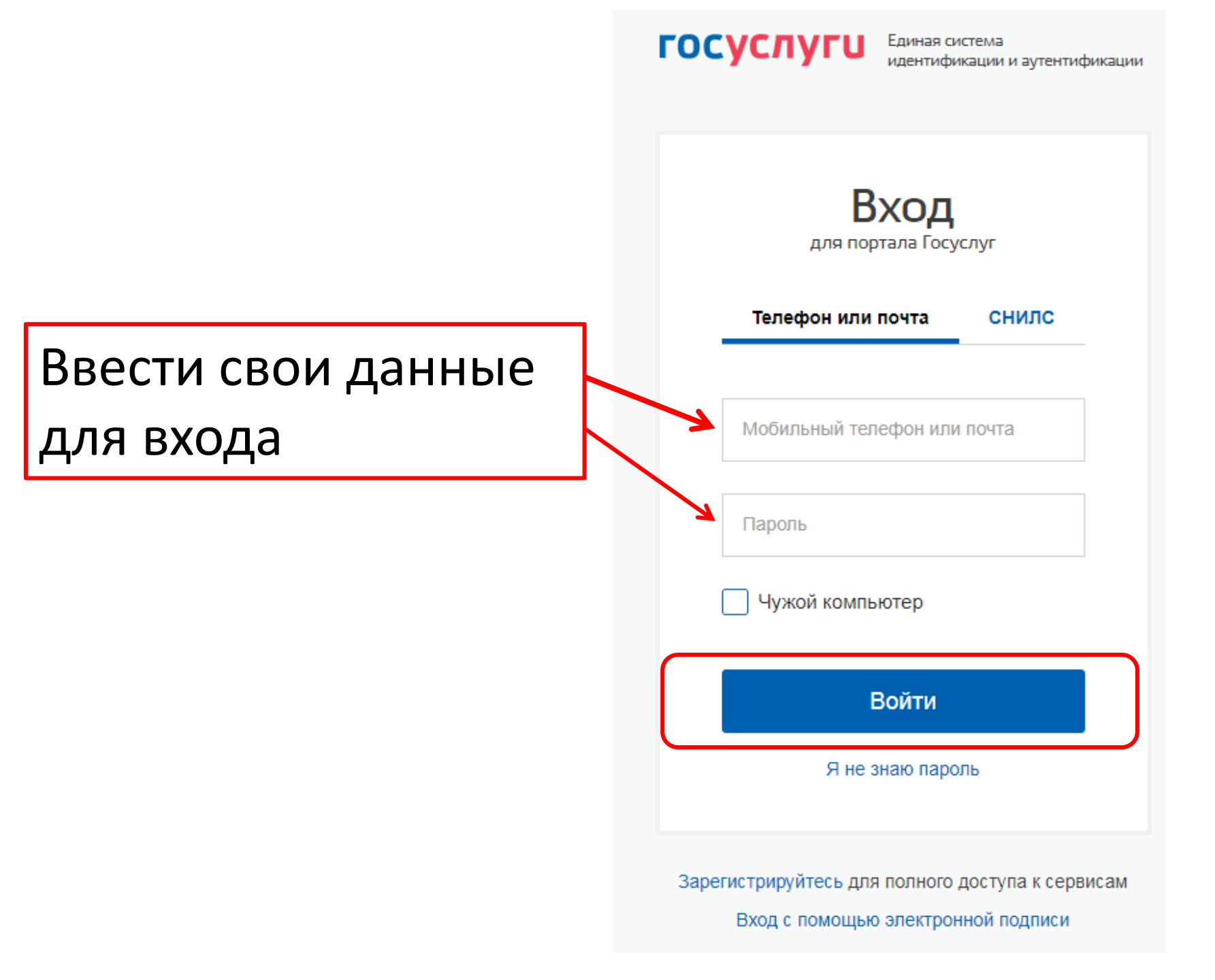

# Статус учетной записи должен быть «Подтвержденная»

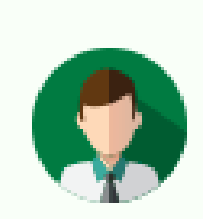

# Статус учетной записи — «Подтвержденная»

Пользуйтесь электронными услугами на портале без ограничений.

Выбрать услугу

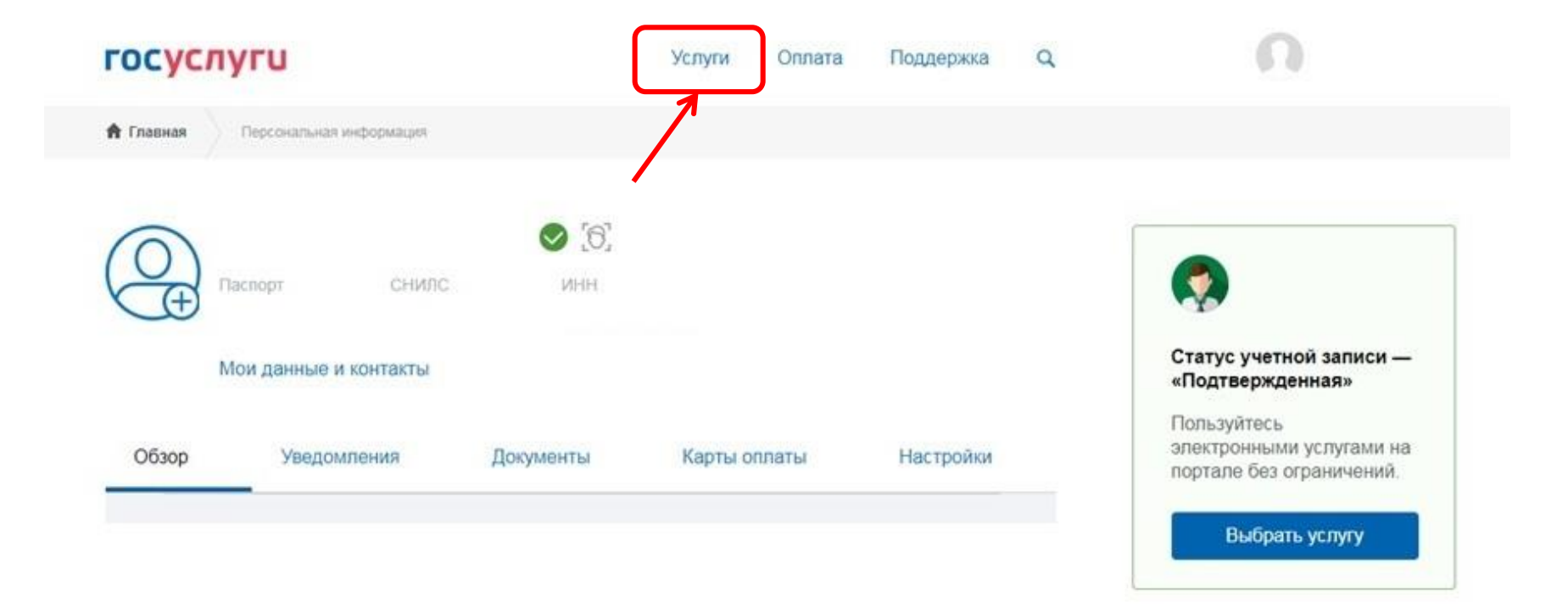

#### Категории услуг

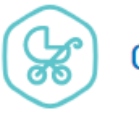

Семья и дети

Регистрация брака, Регистрация рождения, Распоряжение материнским капиталом, Создание семьи, Рождение ребёнка Еще...

#### Органы власти

Паспорта, регистрации, визы

Паспорт гражданина РФ, Загранпаспорт гражданина РФ, Регистрация граждан, Ваши документы утеряны или украдены?, Создание семьи Еще...

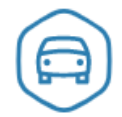

Транспорт и вождение

Жизненные ситуации

Автомобильные и дорожные штрафы, Получение права на управление транспортным средством, Регистрация транспортного средства, Покупка и оформление автомобиля, Продажа автомобиля салону или частному лицу, Содержание автомобиля Еще...

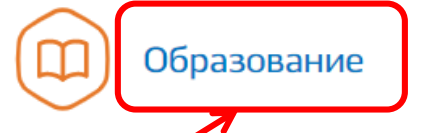

Запись в детский сад, Предоставление предварительных результатов ЕГЭ, Признание иностранных документов об образовании, Получение образования, Рождение ребёнка Еще...

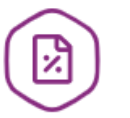

#### Налоги и финансы

Налоговая задолженность, Налоговый учет физических лиц, Прием налоговых деклараций (расчетов), Как открыть своё дело, Имущественный налоговый вычет Еще...

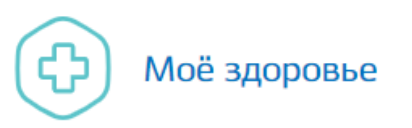

Запись для прохождения профилактических медицинских осмотров, диспансеризации, Сведения о прикреплении к медицинской организации, Сведения об оказанных медицинских услугах и их стоимости, Рождение ребёнка, Инвалидность Еще...

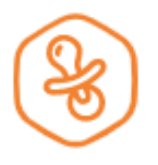

### Запись в детский сад

Подайте заявление и получите направление в дошкольное учреждение >

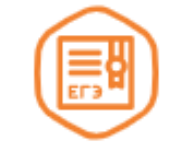

### Предоставление предварительных результатов ЕГЭ

Узнайте предварительные результаты аттестации, не приходя в школу >

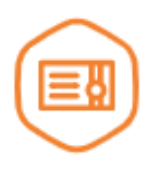

### Признание иностранных документов об образовании

Получите свидетельство о признании иностранного образования или квалификации >

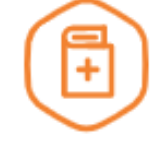

### Признание зарубежного медицинского образования

Подтвердите статус специалиста для работы в России, сдав специальный экзамен >

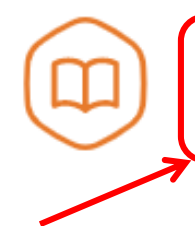

#### Запись в образовательное учреждение

Узнайте, как подать заявление на зачисление ребенка в школу в вашем регионе >

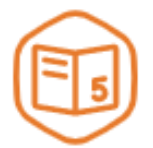

### Информация о текущей успеваемости

Электронный дневник при наличии в регионе – это доступ в режиме реального времени к учебной информации, включая успеваемость ребёнка и расписание занятий. >

## госуслуги

Услуги Оплата Поддержка

Q

🔒 Главная

Категории услуг

Запись в образовательное учреждение

# 🔟 Запись в образовательное учреждение

Вернуться

Узнайте, как подать заявление на зачисление ребенка в школу в вашем регионе

Муниципальное учреждение "Отдел по образованию и делам молодежи администрации муниципального образования "Моркинский муниципальный район"

Зачисление в общеобразовательную организацию

## Зачисление в общеобразовательную организацию

< Вернуться

Зачисление в общеобразовательную организацию

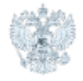

#### Услугу предоставляет

Муниципальное учреждение "Отдел по образованию и делам молодежи администрации муниципального образования "Моркинский муниципальный район"

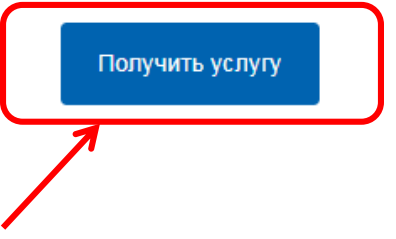

Содержание

### Описание услуги

#### Описание услуги

Как получить услугу

Стоимость и порядок оплаты

Сроки оказания услуги

Категории получателей

Основания для оказания услуги, основания для отказа

#### Как получить услугу 🔿

#### Способы подачи заявки:

- Лично
- Через законного представителя

#### Способы получения результата:

• Лично

## Регистрация заявления через сайт ГОСУСЛУГИ

#### 8.В открывшемся окне пошагово заполняются представленные поля.

| госуслуги Услуги Оплата Поддержка Q Михайлова ЛА •                                  |                                                  |  |
|-------------------------------------------------------------------------------------|--------------------------------------------------|--|
| Э Зачисление в общеобразовательную организацию                                      |                                                  |  |
| овик заявления соцранен 01.08.2019 11.40                                            | Персональные данные ребенка                      |  |
| Сведения о заявителе<br>Статус заявителя<br>Родитель У                              | Фамилия Имя Отчество необязательно               |  |
| Рик Лия Оченте Анаоровна<br>при наличии<br>06.11.1986                               | Дата рождения<br>Мужской С Кенский               |  |
| аспортные данные                                                                    | Место рождения                                   |  |
| 88 17 265858 31.07.2017<br>Кака кызан<br>отделом УФМС России по Республике Марий Эл | Удостоверение личности ребенка                   |  |
|                                                                                     | · · · · · · · · · · · · · · · · · · ·            |  |
| О заявителе                                                                         | Адрес регистрации ребенка                        |  |
|                                                                                     | Адрес проживания совпадает с адресом регистрации |  |
|                                                                                     | Адрес проживания ребенка                         |  |
|                                                                                     |                                                  |  |

Об обучающемся

## Регистрация заявления через сайт госуслуги

### Выбор организации

2 Выбор общеобразовательной организации

> Я ознакомлен с уставом общеобразовательной организации, лицензией на осуществление образовательной деятельности, свидетельством о государственной аккредитации, с образовательными программами, правилами приема в общеобразовательную организацию

> > $\sim$

Запись в 1-й класс на следующий учебный год

Для записи в класс будущего учебного года

Принимающая общеобразовательная организация

Тип заявления

## Способ информирования

| 3 | Дополнительная информация                   |
|---|---------------------------------------------|
|   | Информировать об этапах обработки заявления |
|   | To E-mail                                   |
|   | По телефону                                 |
|   |                                             |
|   |                                             |

| Муниципалитет                   | $\checkmark$  |
|---------------------------------|---------------|
|                                 |               |
| Образовательная программа       | $\checkmark$  |
|                                 | необязательно |
| Общеобразовательная организация | ~             |
| Параллель                       | $\sim$        |
| Специализация                   | ~             |
|                                 | необязательно |
| Класс                           | ~             |
| Льгота                          | ~             |
|                                 | необязательно |

Для выбора льготы на первоочередный/внеочередной прием

## Регистрация заявления через сайт ГОСУСЛУГИ

#### Подтверждение данных

Согласие на обработку персональных данных.

Персональные данные предоставляю для обработки в государственных информационных системах, в целях:

 обеспечения получения образования в соответствии с реализуемыми образовательными программами начального общего, основного общего и среднего (полного) общего образования;

2) исполнения обязанностей, вытекающих из требований Федерального закона РФ от 29.12.2012 № 273-ФЗ «Об образовании в Российской Федерации», ФЗ от 27.07.2010 № 210-ФЗ «Об организации предоставления государственных и муниципальных услуг»;

3) ведения единой системы учета контингента обучающихся;

4) ведения единой базы данных общеобразовательных организаций;

5) постановки в очередь и зачисление в образовательные учреждения;

 ватоматизации процессов сбора, хранения и анализа статистической информации (успеваемость, посещаемость, движение обучающихся и др.).

Перечень действий с персональными данными, на совершение которых дается согласие: сбор, запись, систематизация, накопление, хранение, уточнение (обновление, изменение), извлечение, использование, обезличивание, блокирование, удаление, уничтожение персональных данных, предоставление, в том числе передача третьим лицам:

- органам местного самоуправления, осуществляющим управление в сфере образования;
- Министерству образования и науки Республики Марий Эл;

Способы обработих персональных данных на бумажных носителях; в информационных системах персональных данных с использованием и без использования средств автоматизации, а также смещанным способом; при участии и при непосредственном участии человека.

# Нажать кнопку «Подать заявление»

#### Перечень персональных данных, на обработку которых дано настоящее согласие:

| Данные ребенка                                                                                                    | Данные заявителя (родителя/законного<br>представителя)                                                             |  |
|----------------------------------------------------------------------------------------------------|----------------------------------------------------------------------------------------------------|--|
| 1. Фамилия                                                                                                    | 1. Фамилия                                                                                                    |  |
| 2. Имя                                                                                                    | 2. Имя                                                                                                    |  |
| 3. Отчество                                                                                                    | 3. Отчество                                                                                                    |  |
| 4. Дата рождения                                                                                                    | 4. Дата рождения                                                                                                   |  |
| 5. Пол                                                                                                    | 5. Пол                                                                                                    |  |
| 6. Гражданство                                                                                                    | 6. Гражданство                                                                                                    |  |
| 7. Место рождения                                                                                                    | 7. СНИЛС                                                                                                    |  |
| 8. Адрес регистрации по месту жительства                                                                                                 | 8. Реквизиты документа, удостоверяющего личность (тип                                                              |  |
| 9. Адрес регистрации по месту пребывания                                                                                                 | документа, серия и номер, дата и место выдачи, кем<br>выдан)                                                       |  |
| 10. Адрес фактического места жительства                                                                                                  | 9. Контактная информация (телефон, e-mail)                                                                         |  |
| 11. Информация о трудной жизненной ситуации                                                                                              | 10. Тип заявителя                                                                                                  |  |
| <ol> <li>Реквизиты свидетельства о рождении (серия и номер,<br/>дата и место выдачи, кем выдано)</li> </ol>                              | <ol> <li>Документ, удостоверяющий положение законного<br/>представителя по отношению к ребенку</li> </ol>          |  |
| <ol> <li>Реквизиты документа, удостоверяющего личность (тип<br/>документа, серия и номер, дата и место выдачи, кем<br/>выдан)</li> </ol> | <ol> <li>Документ, удостоверяющий принадлежность к льготной<br/>категории (внеочередной/первоочередной)</li> </ol> |  |
| 14. Группа здоровья                                                                                                    |                                                                                                    |  |
| <ol> <li>Инвалидность (группа, срок действия группы,<br/>отдельные категории инвалидности)</li> </ol>                                    | -                                                                                                    |  |
| 16. Физкультурная группа                                                                                                    |                                                                                                    |  |
| 17. Контактная информация (телефон, e-mail)                                                                                              |                                                                                                    |  |
| 18. СНИЛС                                                                                                    |                                                                                                    |  |
| 19. Наличие потребностей в длительном лечении                                                                                            |                                                                                                    |  |
| <ol> <li>Наличие потребностей в адаптированной программе<br/>обучения</li> </ol>                                                         |                                                                                                    |  |

Срок, в течение которого действует согласие: с даты подписания настоящего заявления до достижения цели обработки персональных данных или до момента утраты необходимости в их достижении.

Я ознакомлен(а), что настоящее согласие может быть отозвано мной путем подачи в образовательную организацию письменного заявления об отзыве согласия

Я даю согласие на обработку своих персональных данных

Даю согласие на обработку персональных данных ребенка

Подать заявление

## !!!Внимание!!!

Если при регистрации заявления нельзя выбрать образовательную организацию, значит приемная кампания еще не началась, нужно дождаться начала приемной кампании.

О начале приемной кампании можно узнать на сайте управления образования в своем муниципалитете.

- При наличии свободных мест в выбранной заявителем общеобразовательной организации заявителю в течение 3 рабочих дней, следующих за днем отправки заявления о зачислении в электронной форме, направляется уведомление о необходимости явиться в ОО для представления полного пакета документов (оригиналов документов)
- Срок представления документов равен 7 календарным дням, следующим за днем получения заявителем соответствующего уведомления.